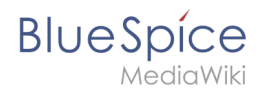

# **Templates download/Mention**

This template gives users a quick way of creating a user mention by simply typing {{ (opening the template dialog) and then selecting the template @ . Optionally, users can activate (email or wiki) notifications if they are mentionned on the wiki.

Download

361x361px

#### Importing the template

The import file is included in the archive file *HW-mention.zip*. Unpack the zip file first.

On the page *Special:Import,* follow these steps:

- 1. Select file and choose HW-mention.xml.
- 2. Enter an *interwiki prefix*. Since this field is required, simply add hw (for hallowelt).
- 3. **Keep** the selection *Import to default locations*.
- 4. Click Upload file... .

The template is now available in your wiki.

**Important!** If, after importing the template to your wiki, the input field is not displayed when you first integrate the template into a wiki page, you need to open the template in the *Template* namespace, make a "null-edit" change (e.g., insert spaces) and save the template. The input field should now be displayed correctly when using the template.

### Pages included in the import

The xml import creates the following files in your wiki:

- Template:@
- Template:@/styles.css

## Using the template

- 1. hoose the template Enter {{ in visual editing mode.
- Whoäohlen S @ aus. alternativtext=Vorlage auswählen|zentriert|mini|350x350px|Vorlage auswählen
- 3. Wählen Sie den Benutzernamen aus.
- 4. Klicken Sie "Änderungen speichern".

alternativtext=Eingabefeld für Benutzernamen|zentriert|mini|350x350px|Eingabefeld für Benutzernamen

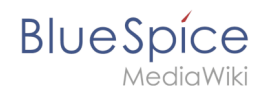

## Benachrichtigung aktivieren

Benutzer können in ihren Einstellungen entscheiden, ob und wie sie über Benachrichtigungen informiert werden.

Wechseln Sie in Ihrem Benutzermenü auf Einstellungen

- 1. Wählen Sie den Reiter Benachrichtigungen aus.
- 2. Aktivieren Sie die Benachrichtigunsoptionen für Erwähnungen.
- Speichern Sie die Änderungen. alternativtext=Benachrichtigungen f
  ür Erw
  ähnungen|zentriert|mini|650x650px|Benachrichtigungen f
  ür Erw
  ähnungen